## Lisansüstü Programlara Başvurularda Öğrenciler Tarafından İzlenecek Adımlar

| LİSANSÜS                                                                                                    | STUNIE RASVIE                          |                                                                            |                                                                      |
|----------------------------------------------------------------------------------------------------|----------------------------------------|----------------------------------------------------------------------------|----------------------------------------------------------------------|
| Sayfa Dili / Page Language:                                                                                                    | Türkçe                                 | *                                                                          |                                                                      |
| Şifre :                                                                                                    |                                        |                                                                            |                                                                      |
| Giriş                                                                                                    | Şifremi Unuttu                         | Ilk Giriş                                                                  |                                                                      |
| *** Duyuruda belirtilen başvuru kabul edilecek dönem için daha önce<br>"Şifre" alanlarını boş bırakarak "İlk Giriş" düğmesine tıklayınız. *** Duyuruda belirtilen başvuru kabul edilecek dönem için daha önce<br>tıklayınız. | eden hiçbir başvur<br>eden başvuruda b | uda bulunmadıysanız veya ilk kez g<br>ulunduysanız aday no ve şifre bilgil | iiriş yapacaksanız "Aday No" ve<br>erinizi yazarak "Giriş" düğmesine |

 Lisansüstü Öğrenci Alım ilanında yer alan başvuru linkine tıklandığında yukarıda yer alan ekran ile karşılaşılacaktır. İlk kez başvuru yapacak adayların "İlk Giriş" butonuna, mevcut başvurusunu güncellemek isteyen adayların ise "Giriş" butonuna basması gerekmektedir.

| Başvuru Formu | Sınav Yer ve Sonuçları |
|---------------|------------------------|
| Başvuru Formu | Sınav Yer ve Sonuçları |

## T.C. BAYBURT ÜNİVERSİTESİ - TEST 2021-2022 Eğitim-Öğretim Güz Yarıyılı LİSANSÜSTÜ ÖNKAYIT BAŞVURU FORMU

\*\*\* Doldurulması zorunlu olmayan alanlar # işareti ile belirtilmiştir.

| Adı:                                                                                                    |                                                                                                    |                                                             | Soyadı :                                                                   |                                          |                           |              | ES. |     |
|----------------------------------------------------------------------------------------------------|----------------------------------------------------------------------------------------------------|-------------------------------------------------------------|----------------------------------------------------------------------------|------------------------------------------|---------------------------|--------------|-----|-----|
| TC Kimlik No / Yabanc<br>Kimlik No :                                                                                  | I [                                                                                                    |                                                             | Kimlik Bilgilerin                                                          | i Getir                                  |                           |              |     |     |
| Aday No :                                                                                                    |                                                                                                    |                                                             | Şifre :                                                                    |                                          |                           |              |     |     |
| *** Aday No ve Şifre<br>Lütfen aday no ve şifr<br>*** Eklenen resim and<br>***Resim Eklemek Zo<br>***Yüklenecek resim | alanları, önkayıt başvuru<br>enizi not ediniz.<br>cak başvurunuz kayded<br>runludur.<br>jpg,jpeg veya png forn | unuz kaydedildikt<br>ildikten sonra eki<br>natında ve boyut | en sonra otomatik olarak<br>randa gösterilir.<br>:u 1MB'tan küçük olmalıdı | sistem tarafından<br>r. Diğer türden dos | üretilir.<br>Sya yüklenem | emektedir.!* | **  | Seç |
| Nüfus Bilgileri-1                                                                                                    |                                                                                                    |                                                             |                                                                            |                                          |                           |              |     |     |
| Uyruk :                                                                                                    | T.C.                                                                                                    | 8 <b>.</b>                                                  | Kan Grubu :                                                                | Seçiniz                                  |                           | 8 <b>-</b>   |     |     |
| Pasaport No :                                                                                                    |                                                                                                    |                                                             |                                                                            |                                          |                           |              |     |     |
| Anne Adı :<br>Ser <mark>i No</mark> :                                                                                 |                                                                                                    |                                                             | Baba Adı :                                                                 |                                          |                           |              |     |     |
| Cinsiyet :                                                                                                    | Seçiniz                                                                                                    | •                                                           | Medeni Hali :                                                              | Seçiniz                                  |                           | •            |     |     |
| Doğum Yeri :                                                                                                    |                                                                                                    |                                                             | Doğum Tarihi :                                                             |                                          |                           |              |     |     |
| Kayıtlı Olduğu İl :                                                                                                   | Seçiniz                                                                                                    | •                                                           | Kayıtlı Olduğu İlçe :                                                      | Seçiniz                                  |                           |              |     |     |
| Mahalle - Köy :                                                                                                    |                                                                                                    |                                                             | Cilt No :                                                                  |                                          |                           |              |     |     |
| Aile Sira No :                                                                                                    |                                                                                                    |                                                             | Sira No :                                                                  |                                          |                           |              |     |     |
| Cüzdanın Verildiği Yer :                                                                                              | :                                                                                                    |                                                             | Cüzdan Veriliş Nedeni :                                                    |                                          |                           |              |     |     |
| Cüzdan Kayıt No :                                                                                                    |                                                                                                    |                                                             | Cüzdanın Veriliş Tarihi :                                                  |                                          |                           |              |     |     |
| Askerlik Bilgileri                                                                                                    |                                                                                                    |                                                             |                                                                            |                                          |                           |              |     |     |
| Askorlik Durumu I                                                                                                    | Sociaiz                                                                                                    |                                                             | Tocil Tarihi ·                                                             |                                          | (FTFF)                    |              |     |     |

- Başvuru yapmak isteyen adaylar Genel Bilgiler kısmına Adı, Soyadı ve T.C. Kimlik Numarası girdikten sonra "Kimlik Bilgilerini Getir" butonuna basacak ve kimlik bilgileri Nüfus ve Vatandaşlık İşlerinden çekilecek. Genel Bilgiler kısmında fotoğraf yükleme zorunlu olup bu fotoğraf kimliklere ve belgelere de yansıyacağından vesikalık formatında olmasına dikkat edilmelidir. "Kimlik Bilgilerini Getir" butonuna basıldıktan sonra altta yer alan nüfus Bilgileri başlıkları da kaybolacak ve bilgiler arka plana aktarılmış olacaktır.
- Askerlik Bilgisi kısmı adaylar tarafından doldurulacaktır.

|                                                                                                    | gien                                                                                                    |                                           |                                                                                                    |                                                        |                                                                       |                                                                                                    |
|----------------------------------------------------------------------------------------------------|----------------------------------------------------------------------------------------------------|-------------------------------------------|----------------------------------------------------------------------------------------------------|--------------------------------------------------------|-----------------------------------------------------------------------|----------------------------------------------------------------------------------------------------|
| Enstitü : Seçiniz 👻                                                                                                    |                                                                                                    |                                           |                                                                                                    |                                                        | Enstitü tarafından girilen kontenjanlara                              |                                                                                                    |
| Anabilim / Anasanat<br>Dali :                                                                                                    | 2 <b>*</b>                                                                                                    |                                           |                                                                                                    |                                                        |                                                                       | göre Başvurulan Program Bilgileri kısmınd                                                                                                    |
| Bilim / Sanat Dali :                                                                                                    |                                                                                                    |                                           |                                                                                                    |                                                        | ··•                                                                   | programlar listelenmektedir. Adayların                                                                                                    |
| Başvuracağınız Program                                                                                                    | 1                                                                                                    |                                           |                                                                                                    |                                                        | 2000 - C                                                              | başvuru yapmak istedikleri programı ve                                                                                                    |
|                                                                                                    | (                                                                                                    |                                           |                                                                                                    |                                                        |                                                                       | Alan İçi ya da Alan Dışı bilgisini bu alandan                                                                                                    |
| Alan Seçimi                                                                                                    | Seçiniz v                                                                                                    |                                           |                                                                                                    |                                                        |                                                                       | girmesi gerekmektedir.                                                                                                    |
| Açıklama :                                                                                                    |                                                                                                    |                                           |                                                                                                    |                                                        |                                                                       |                                                                                                    |
| ALES veya Eşdeğer Sın                                                                                                    | navlar                                                                                                    |                                           |                                                                                                    |                                                        |                                                                       | Adaularin basuuruda kullanasaklari ALES                                                                                                    |
| Sınav Türü :                                                                                                    | ALES                                                                                                    | +                                         | Sınava Giriş Tarihi :                                                                                                    |                                                        |                                                                       | Audylurin başvardud kunanacukları ALES<br>Puanına iliskin hilaileri hu alana airmesi                                                                                                    |
| Sayısal Puanı :                                                                                                    | 0.00000                                                                                                    |                                           | Sözel Puanı :                                                                                                    | 0.00000                                                | Eşit Ağırlık Puanı :                                                  | aerekmektedir                                                                                                    |
| *** Ondalik basamaklar                                                                                                    | için nokta(.) kullanınız.                                                                                                    |                                           |                                                                                                    |                                                        |                                                                       |                                                                                                    |
| *** Yabancı Uyruklu Ö                                                                                                    | ğrenci Sınav Türü Ales i                                                                                                    | için sınav tarihi be                      | lirtip sınav puanı girn                                                                                                    | neden başvuru yapat                                    | pilir.                                                                |                                                                                                    |
| *** Yabancı Uyruklu Ö<br>Yabancı Dil Sınav Bilgile                                                                                                    | ğrenci Sınav Türü Ales i<br>ri                                                                                                    | için sınav tarihi be                      | lirtip sınav puanı girn                                                                                                    | neden başvuru yapal                                    | ilir.                                                                 | Adavların basvuruda kullanacakları                                                                                                    |
| *** Yabancı Uyruklu Ö<br>Yabancı Dil Sınav Bilgile<br>Yabancı Dil Sınavı :                                                                                                    | ğrenci Sınav Türü Ales i<br>ri<br>Herhangi bir yabancı d                                                                                                    | için sınav tarihi be<br>lil sınav sonucum | lirtip sınav puanı girn<br>yok                                                                                                    | neden başvuru yapat                                    | • Îngilizce                                                           | Adayların başvuruda kullanacakları<br>Yabancı Dil Sınavlarına ait bilgileri bu alanc                                                                                                    |
| *** Yabancı Uyruklu Öş<br>Yabancı Dil Sınav Bilgile<br>Yabancı Dil Sınavı :<br>Sınav Tarihi :                                                                                                    | ğrenci Sinav Türü Ales i<br>ri<br>Herhangi bir yabancı d                                                                                                    | için sınav tarihi be<br>iil sınav sonucum | lirtip sınav puanı girn<br>yok<br>Puan :                                                                                                    | neden başvuru yapat                                    | ilir.<br>▼ İngilizce                                                  | Adayların başvuruda kullanacakları<br>Yabancı Dil Sınavlarına ait bilgileri bu alanc<br>girmesi gerekmektedir. Sınav bilgisi yok ise                                                                                                    |
| *** Yabancı Uyruklu Ö<br>Yabancı Dil Sınav Bilgilei<br>Yabancı Dil Sınavı :<br>Sınav Tarihi :<br>*** Ondalık basamaklar<br>***Bildığıniz Ek Diller va                                                                                                    | ğrenci Sinav Türü Ales i<br>Herhangi bir yabancı d<br>r için nokta(.) kullanınız.<br>ır ise Doldurunuz.                                                                                          | için sınav tarihi be<br>iil sınav sonucum | lirtip sınav puanı girn<br>yok<br>Puan :                                                                                                    | neden başvuru yapat                                    | ▼ Îngilizce                                                           | Adayların başvuruda kullanacakları<br>Yabancı Dil Sınavlarına ait bilgileri bu alanc<br>girmesi gerekmektedir. Sınav bilgisi yok ise<br>sınav sonucum yok kısmını işaretlemesi<br>gerekmektedir.                                                                                                    |
| *** Yabancı Uyruklu Öş<br>Yabancı Dil Sınav Bilgile<br>Yabancı Dil Sınavı :<br>Sınav Tarihi :<br>*** Ondalık basamaklar<br>***Bildiğiniz Ek Diller va<br>Mezun Olunan/Olunaca                                                                                                    | ğrenci Sınav Türü Ales i<br>ri<br>Herhangi bir yabancı d<br>r için nokta(.) kullanınız.<br>ır ise Doldurunuz.                                                                                    | için sınav tarihi be<br>lil sınav sonucum | lirtip sınav puanı girn<br>yok<br>Puan :                                                                                                    | neden başvuru yapat                                    | ▼ Îngilizce                                                           | Adayların başvuruda kullanacakları<br>Yabancı Dil Sınavlarına ait bilgileri bu alancı<br>girmesi gerekmektedir. Sınav bilgisi yok ise<br>sınav sonucum yok kısmını işaretlemesi<br>gerekmektedir.                                                                                                    |
| *** Yabancı Uyruklu Öş<br>Yabancı Dil Sınav Bilgiler<br>Yabancı Dil Sınavı :<br>Sınav Tarihi :<br>*** Ondalık basamaklar<br>***Bildiğiniz Ek Diller va<br>Mezun Olunan/Olunaca<br>Üniversite :                                                                                                    | ğrenci Sınav Türü Ales i<br>ri<br>Herhangi bir yabancı d<br>r için nokta(.) kullanınız.<br>ır ise Doldurunuz.<br>ak Lisans Bilgileri<br>Üniversite İsimleri                                      | için sınav tarihi be<br>il sınav sonucum  | lirtip sınav puanı girn<br>yok<br>Puan :<br>• Diğer :                                                                                                    | neden başvuru yapat                                    | ▼ Îngilizce                                                           | Adayların başvuruda kullanacakları<br>Yabancı Dil Sınavlarına ait bilgileri bu alancı<br>girmesi gerekmektedir. Sınav bilgisi yok ise<br>sınav sonucum yok kısmını işaretlemesi<br>gerekmektedir.<br>Lisans Bilgileri kısmında aday Lisans                                                                                                    |
| *** Yabancı Uyruklu Ö<br>Yabancı Dil Sınav Bilgile<br>Yabancı Dil Sınavı :<br>Sınav Tarihi :<br>*** Ondalık basamaklar<br>***Bildiğiniz Ek Diller va<br>Mezun Olunan/Olunaca<br>Üniversite :<br>Fakülte :                                                                                                    | ğrenci Sinav Türü Ales i<br>ri<br>Herhangi bir yabancı d<br>r için nokta(.) kullanınız.<br>ır ise Doldurunuz.<br>ak Lisans Bilgileri<br>Üniversite İsimleri                                      | için sınav tarihi be<br>il sınav sonucum  | lirtip sınav puanı girn<br>yok<br>Puan :<br>Diğer :<br>Bölüm :                                                                                             | neden başvuru yapat                                    | ▼ Îngilizce                                                           | Adayların başvuruda kullanacakları<br>Yabancı Dil Sınavlarına ait bilgileri bu alancı<br>girmesi gerekmektedir. Sınav bilgisi yok ise<br>sınav sonucum yok kısmını işaretlemesi<br>gerekmektedir.<br>Lisans Bilgileri kısmında aday Lisans<br>Bilgilerini Getir butonuna bastıktan sonra<br>"Üniyarsitə" kısmında YÖKSİS'tan çekilen                                                                                                    |
| <ul> <li>*** Yabancı Uyruklu Öş</li> <li>Yabancı Dil Sınav Bilgiler</li> <li>Yabancı Dil Sınavı :</li> <li>Sınav Tarihi :</li> <li>*** Ondalık basamaklar</li> <li>***Bildiğiniz Ek Diller va</li> <li>Mezun Olunan/Olunaca</li> <li>Üniversite :</li> <li>Fakülte :</li> <li>Kayıt Tarihi :</li> </ul>                                                                                                    | ğrenci Sinav Türü Ales i<br>Herhangi bir yabancı d<br>r için nokta(.) kullanınız,<br>ır ise Doldurunuz,<br>ak Lisans Bilgileri<br>Üniversite İsimleri                                            | için sınav tarihi be<br>il sınav sonucum  | lirtip sınav puanı girn<br>yok<br>Puan :<br>Diğer :<br>Bölüm :<br>Mezuniyet Tarih                                                                          | neden başvuru yapat                                    | ✓ İngilizce                                                           | Adayların başvuruda kullanacakları<br>Yabancı Dil Sınavlarına ait bilgileri bu alancı<br>girmesi gerekmektedir. Sınav bilgisi yok ise<br>sınav sonucum yok kısmını işaretlemesi<br>gerekmektedir.<br>Lisans Bilgileri kısmında aday Lisans<br>Bilgilerini Getir butonuna bastıktan sonra<br>"Üniversite" kısmında YÖKSİS'ten çekilen<br>yeriler geleçek ye öğrenci başyuruşunda                                                                                                    |
| <ul> <li>*** Yabancı Uyruklu Öş</li> <li>Yabancı Dil Sınav Bilgilei</li> <li>Yabancı Dil Sınavı :</li> <li>Sınav Tarihi :</li> <li>*** Ondalık basamaklar</li> <li>***Bildiğiniz Ek Diller va</li> <li>Mezun Olunan/Olunaca</li> <li>Üniversite :</li> <li>Fakülte :</li> <li>Kayıt Tarihi :</li> <li>Not Sistemi :</li> </ul>                                                                               | ğrenci Sinav Türü Ales i<br>ri<br>Herhangi bir yabancı d<br>r için nokta(.) kullanınız.<br>ır ise Doldurunuz.<br>ak Lisans Bilgileri<br>Üniversite İsimleri<br>4lük Sistem                       | için sınav tarihi be<br>il sınav sonucum  | <ul> <li>Iirtip sınav puanı girn</li> <li>yok</li> <li>Puan :</li> <li>Diğer :</li> <li>Bölüm :</li> <li>Mezuniyet Tarih</li> <li>*** Mezun değ</li> </ul> | neden başvuru yapat                                    | ▼ Îngilizce                                                           | Adayların başvuruda kullanacakları<br>Yabancı Dil Sınavlarına ait bilgileri bu alancı<br>girmesi gerekmektedir. Sınav bilgisi yok ise<br>sınav sonucum yok kısmını işaretlemesi<br>gerekmektedir.<br>Lisans Bilgileri kısmında aday Lisans<br>Bilgilerini Getir butonuna bastıktan sonra<br>"Üniversite" kısmında YÖKSİS'ten çekilen<br>veriler gelecek ve öğrenci başvurusunda<br>kullanmak istediği kaydı sececek. Verilera                                                                               |
| <ul> <li>*** Yabancı Uyruklu Öş</li> <li>Yabancı Dil Sınav Bilgiler</li> <li>Yabancı Dil Sınavı :</li> <li>Sınav Tarihi :</li> <li>*** Ondalık basamaklar</li> <li>***Bildiğiniz Ek Diller va</li> <li>Mezun Olunan/Olunaca</li> <li>Üniversite :</li> <li>Fakülte :</li> <li>Kayıt Tarihi :</li> <li>Not Sistemi :</li> <li>Milli Sporculuk Durumu</li> </ul>                                               | grenci Sinav Turu Ales i<br>ri<br>Herhangi bir yabancı d<br>r için nokta(.) kullanınız,<br>ır ise Doldurunuz,<br>ak Lisans Bilgileri<br>Üniversite İsimleri<br>4lük Sistem<br>: Seçiniz          | için sınav tarihi be<br>il sınav sonucum  | lirtip sınav puanı girn<br>yok<br>Puan :<br>Diğer :<br>Bölüm :<br>Mezuniyet Tarih<br>**** Mezun değ                                                        | neden başvuru yapat<br>ni :<br>jilseniz bu alanı boş b | ✓ İngilizce Ingilizce Ingilizce Ingilizce Ingilizce Ingilizce         | Adayların başvuruda kullanacakları<br>Yabancı Dil Sınavlarına ait bilgileri bu alancı<br>girmesi gerekmektedir. Sınav bilgisi yok ise<br>sınav sonucum yok kısmını işaretlemesi<br>gerekmektedir.<br>Lisans Bilgileri kısmında aday Lisans<br>Bilgilerini Getir butonuna bastıktan sonra<br>"Üniversite" kısmında YÖKSİS'ten çekilen<br>veriler gelecek ve öğrenci başvurusunda<br>kullanmak istediği kaydı seçecek. Verilerd<br>sorun olması ihtimaline karsı sistem                                       |
| <ul> <li>*** Yabancı Uyruklu Öş</li> <li>Yabancı Dil Sınav Bilgiler</li> <li>Yabancı Dil Sınavı :</li> <li>Sınav Tarihi :</li> <li>*** Ondalık basamaklar</li> <li>***Bildiğiniz Ek Diller va</li> <li>Mezun Olunan/Olunaca</li> <li>Üniversite :</li> <li>Fakülte :</li> <li>Kayıt Tarihi :</li> <li>Not Sistemi :</li> <li>Milli Sporculuk Durumu</li> <li>Mezuniyet/Transkript</li> <li>Notu :</li> </ul> | grenci Sinav Turu Ales i<br>ri<br>Herhangi bir yabancı d<br>r için nokta(.) kullanınız,<br>ar ise Doldurunuz.<br>ak Lisans Bilgileri<br>Üniversite İsimleri<br>4lük Sistem<br>: Seçiniz<br>0.000 | için sınav tarihi be<br>il sınav sonucum  | lirtip sınav puanı girn<br>yok<br>Puan :<br>Diğer :<br>Bölüm :<br>Mezuniyet Tarih<br>**** Mezun değ<br>Yüzlük Karşılık :                                   | neden başvuru yapat                                    | <ul> <li>✓ İngilizce</li> <li>Ingilizce</li> <li>Ingilizce</li> </ul> | Adayların başvuruda kullanacakları<br>Yabancı Dil Sınavlarına ait bilgileri bu alancı<br>girmesi gerekmektedir. Sınav bilgisi yok ise<br>sınav sonucum yok kısmını işaretlemesi<br>gerekmektedir.<br>Lisans Bilgileri kısmında aday Lisans<br>Bilgilerini Getir butonuna bastıktan sonra<br>"Üniversite" kısmında YÖKSİS'ten çekilen<br>veriler gelecek ve öğrenci başvurusunda<br>kullanmak istediği kaydı seçecek. Verilera<br>sorun olması ihtimaline karşı sistem<br>manuel girişe de izin vermektedir. |

| Mezun Olunan/Olunad              | ak Yüksek Lisans Bilgileri              |                                                     |                                                   | Yüksek Lisans Bilgileri kısmında aday                                                                                                    |
|----------------------------------|-----------------------------------------|-----------------------------------------------------|---------------------------------------------------|----------------------------------------------------------------------------------------------------|
| Üniversite :                     | Üniversite İsimleri                     | <ul> <li>Diğer :</li> <li>Anabilim/Bilim</li> </ul> |                                                   | bastiktan sonra "Üniversite" kisminda                                                                                                    |
| Enstitü :                        |                                         | Dali/Program :                                      |                                                   | YÖKSİS'ten çekilen veriler gelecek ve                                                                                                    |
| Kayıt Tarihi :                   |                                         | Mezuniyet Tarihi                                    | :                                                 | öğrenci başvurusunda kullanmak istediği                                                                                                    |
| Not Sistemi :                    | 4lük Sistem                             | ▼ *** Mezun deği                                    | lseniz bu alanı boş bırakmalısınız.               | kaydı seçecek. Verilerde sorun olması                                                                                                    |
| Mezuniyet/Transkript<br>Notu :   | 0.000                                   | Yüzlük Karşılık :                                   |                                                   | îhtimalîne karşı sistem manuel girîşe de izin<br>vermektedir.                                                                                    |
| *** Mezun değilseniz             | bu alana transkriptinizdeki son not ort | alamasını giriniz.                                  |                                                   |                                                                                                    |
| Yüksek Lisans Bilgilerin         | ni Get                                  | **                                                  |                                                   |                                                                                                    |
| Kayıtlı Olunan Enstitü           | Eğitim Bilgileri                        | aur hir ara gram upres ar                           | a žulaki alanlari lüttan dakkununua               | Aday halihazırda bir Lisansüstü Programa                                                                                                    |
| Başka bir yükseköğret            | im kurumunda lisansüstü programına k    | ayıtlı mısınız ?                                    | Hayır                                             | kayıtlı ise eğitim aldığı programa ait<br>bilaileri bu alana airmesi gerekmektedir                                                               |
| Kayıt Tarihi :                   |                                         | Şu anki öğrenim<br>durumu :                         | Seçiniz                                           | Kaydı yok ise Kayıtlı mısınız? Alanına                                                                                                    |
| Üniversite :                     |                                         | Enstitü :                                           |                                                   | "Hayır" demesi gerekmektedir.                                                                                                    |
| Anabilim/Bilim<br>Dali/Program : |                                         |                                                     |                                                   |                                                                                                    |
| İl dışında bir yükseköğ          | retim kurumunda kadrolu öğretim eler    | nanı mısınız ?                                      | Hayır                                             |                                                                                                    |
| İletişim Bilgileri               |                                         |                                                     |                                                   |                                                                                                    |
| Adres :                          |                                         |                                                     |                                                   | Adaylar ile sağlıklı iletişim kurabilmemiz<br>adına adayların İletişim Bilgilerini bu alan<br>eksiksiz ve doğru olarak girmesi<br>gerekmektedir. |
| il :                             | Seçiniz 🔻                               | İlçe :                                              | Seçiniz                                           | <u>√//</u>                                                                                                    |
| Sabit Telefon No :               |                                         | Cep Telefon No :                                    |                                                   |                                                                                                    |
| E-Posta :                        |                                         | Lütfen geçerli mail ad<br>bu adrese gönderiled      | fresinizi giriniz, başvuru bilgileriniz<br>ektir. |                                                                                                    |

| İş Bilgileri                          |                                                 |                                         |                                 |                               | Herhanai hir İs Yer    |
|---------------------------------------|-------------------------------------------------|-----------------------------------------|---------------------------------|-------------------------------|------------------------|
| Bir iş yerinde çalışıyor<br>musunuz : | Hayır                                           | •                                       |                                 |                               | hilaileri "İs Bilailer |
| İş Yeri Adı :                         |                                                 | <sup>#</sup> Görevi :                   |                                 | #                             | aerekmektedir Ca       |
| İş Telefon No :                       |                                                 | #                                       |                                 |                               | seçeneğini seçmes      |
| İş Yeri Adresi :                      |                                                 |                                         |                                 |                               |                        |
|                                       |                                                 |                                         |                                 | //#                           |                        |
| 11:                                   | Seçiniz                                         | • İlce :                                | Seçiniz                         | ~                             |                        |
| Daha önceki iş                        |                                                 |                                         |                                 |                               |                        |
| tecrübeleriniz :                      |                                                 |                                         |                                 | //#                           |                        |
| Diğer Bilgiler                        | · · · · · · · · · · · · · · · · · · ·           |                                         |                                 |                               |                        |
| Almış Olduğunuz                       |                                                 |                                         |                                 |                               | İletmek istediğiniz    |
| Serunikalar .                         |                                                 |                                         |                                 | // #                          | istediğiniz bir belg   |
| Eklemek İstediğiniz Diğ               | ğer Bilgiler :                                  |                                         |                                 |                               | Bilgiler" kısmına el   |
|                                       |                                                 |                                         |                                 | // #                          |                        |
|                                       |                                                 |                                         |                                 |                               |                        |
| ***Yüklenecek be                      | jrenci Beige Yukieme<br>laeler odf. doc. ipa. i | Alani<br>ipeq. docx. zip. rar formatind | a ve bovutlarının her biri 5MB  | 'tan kücük olmalıdır. Diğer I | Belge Yukleme Al       |
| ***Lisansüstü Eğil                    | tim Enstitüsü tarafınd                          | lan yayınlanan duyurudaki ge            | rekli belgelerin bu alana tek d | losya olarak yüklenmesi ge    | edilen belgelerin      |
| Seçiniz                               | -                                               |                                         | Seç                             |                               | edilen tum belgel      |
|                                       |                                                 |                                         |                                 |                               | yüklenmesi gerek       |
| Belge                                 |                                                 |                                         |                                 |                               | doldurulduktan s       |
|                                       |                                                 | T                                       |                                 |                               | Başvurumu Kaydı        |

rinde çalışan adayların iş yerine ait i" başlığı altına girmesi alışmayan adayların ise " Hayır" i gerekmektedir.

özel bir durum ya da belirtmek e olması durumunda "Diğer klemeniz gerekmektedir.

| ***Yüklenecek be<br>***Lisansüstü Eă | elgeler pdf, doc, j<br>itim Enstitüsü tar | pg, jpeg, docx, zip, rar<br>afından yayınlanan duy | formatında ve boyutlarının<br>urudaki gerekli belgelerin b | her biri 5MB'tan küçük olmalıdır. Diğer t<br>u alana tek dosva olarak yüklenmesi ge |
|--------------------------------------|-------------------------------------------|----------------------------------------------------|------------------------------------------------------------|-------------------------------------------------------------------------------------|
| Seçiniz                              |                                           |                                                    | Seç                                                        |                                                                                     |
| Belge                                |                                           |                                                    |                                                            |                                                                                     |
|                                      |                                           | Y                                                  |                                                            |                                                                                     |
| Kayıt Bulunamadı                     |                                           |                                                    |                                                            |                                                                                     |
|                                      | Page siz                                  | ze: 100 🔻                                          |                                                            |                                                                                     |

lanında enstitü tarafından ilan yüklenmesi gerekmektedir. Talep lerin tek bir dosya olarak sisteme kmektedir. Tüm alanlar sonra bilgileri onaylayıp "Ön Kayıt let" butonuna tıklayıp başvurusunu tamamlaması gerekmektedir.

Başvuru tamamlandıktan sonra İletişim Bilgileri kısmında aday tarafından girilen e-posta adresine başvuruya ilişkin bilgiler e-posta olarak gitmektedir.

Önkayıt Başvurumu Kaydet Bu Savfavi Yazdır

Bilgilerimin Dogruluğunu Onaylıyorum